## Protección del archivo visualizado actualmente

Protege o anula la protección del archivo visualizado actualmente.

1 Seleccione el modo reproducción.

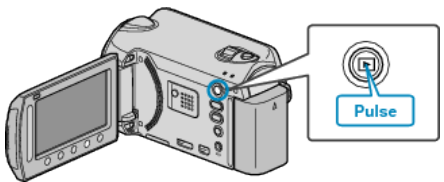

2 Seleccione el modo vídeo o imagen fija.

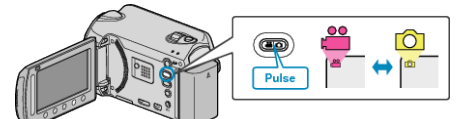

3 Presione impara ver el menú.

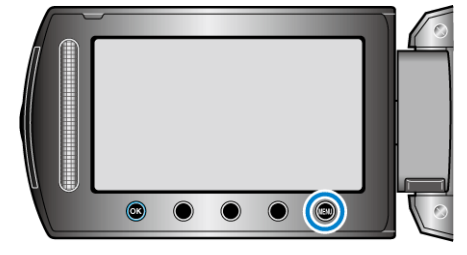

4 Seleccione "EDITAR" y presione .

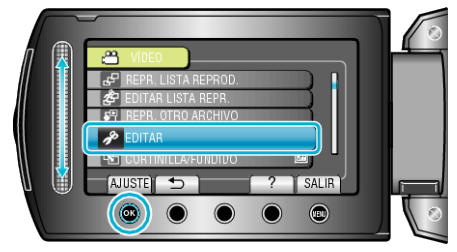

5 Seleccione "PROTEGER/CANCELAR" y presione .

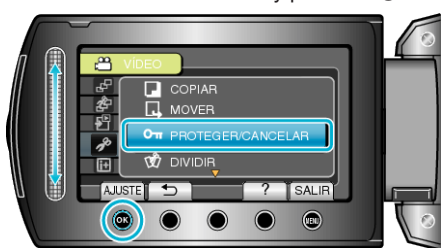

**6** Seleccione "ACTUAL" y presione <sup>(6)</sup>.

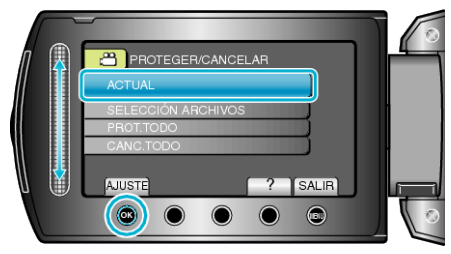

7 Compruebe que es el archivo que desea proteger o al que desea quitar la protección, seleccione "SÍ" y presione ⊛.

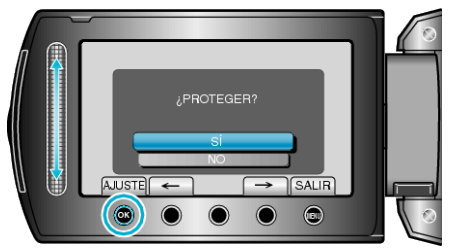

- El archivo que se desea proteger o al que desea quitar la protección aparece en esta pantalla.
- Presione los botones de funcionamiento "←" / "→" para seleccionar el archivo anterior o siguiente.
- Después de realizar los ajustes, presione .
- Para salir de la pantalla, presione 🗐.